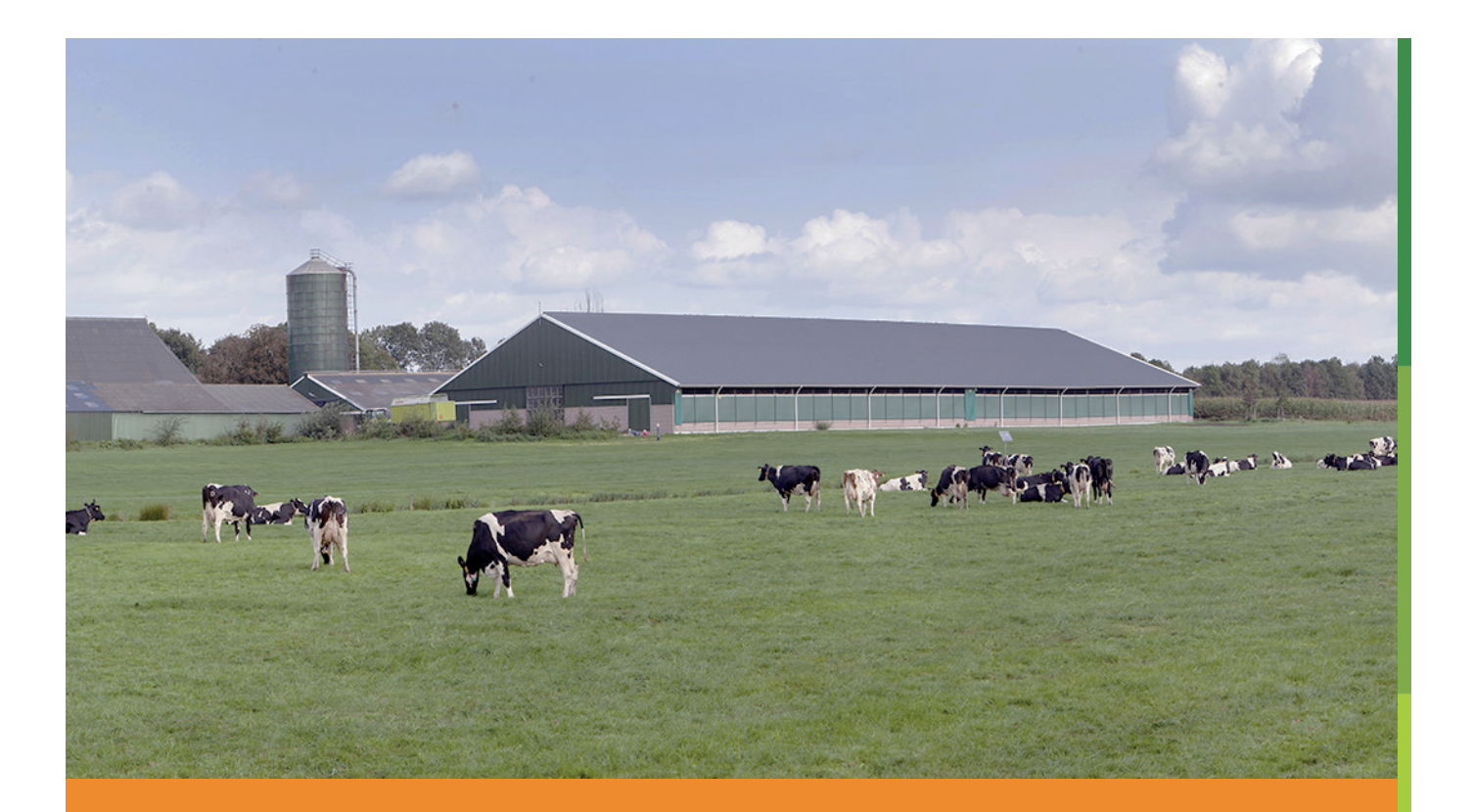

# **VOORBEELDRAPPORTAGE** Risico-Inventarisatie en -Evaluatie

Medewerker: Voorbeeld medewerkei Bedrijf: Voorbeeldbedrijf

Januari 2019 Stigas adviseur: .....

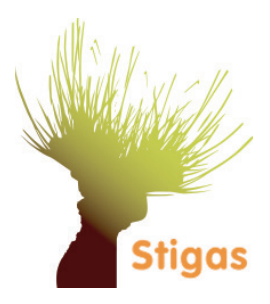

#### Dashboard

Als je bent ingelgod in de digitale RIE-omgeving kom je als eerst in het dashboard. In een makkelijk overzicht zie je in 1 oogopslag hoe ver je bent met je inventarisatie. Welke risico's je hebt en waarvoor een aanpak gepland is. Zo kun je snel verder met het inventariseren en het aanpakken van de risico's.

| Stigos       | Stigas Hoofdve<br>Stigas | estiging               |                         |              |                 | <mark>⇒ Log ı</mark><br>gen ✓ Meer informati |
|--------------|--------------------------|------------------------|-------------------------|--------------|-----------------|----------------------------------------------|
| Dashboard    | Inventarisatie           | Aanpak risico's        | Rapportage              | Functie RI&E |                 | Uitleg RI&E He                               |
| Overzicht Ri | sico Inventaris          | atie & Evaluatie       |                         |              |                 |                                              |
|              |                          |                        |                         |              |                 |                                              |
| Inventarisa  | tie                      | Risico's               | s                       | 0            | Acties          | 0                                            |
| 279          | 1                        | 2                      |                         |              | 1               |                                              |
|              | Optoprond                | L/9                    | aanpak gepl             | and          | /2 gereed       | i                                            |
| ~/ /         |                          |                        | Jan (parts gape         |              |                 |                                              |
| Verder inven | tariseren                | Aanpak                 | k opstellen             |              | Acties bekijken |                                              |
| Verder inven |                          | Aanpak                 | k opstellen             |              | Acties bekijken |                                              |
| Verder inven | artie die binnenkort     | Verloopt of reeds verl | k opstellen<br>lopen is |              | Acties bekijken |                                              |
| Verder inven | actie die binnenkort     | Aanpak                 | kopstellen<br>lopen is  |              | Acties bekijken |                                              |
| Verder inven | actie die binnenkort     | Verloopt of reeds verl | k opstellen<br>lopen is |              | Acties bekijken |                                              |

#### Inventarisatie

De inventarisatie is opgedeeld in verschillende modules. Per module worden vragen gesteld. Op deze manier weet je zeker dat je geen risico's mist.

|              | Stinas                                                                                        |                                         | 21001                          |  |  |  |
|--------------|-----------------------------------------------------------------------------------------------|-----------------------------------------|--------------------------------|--|--|--|
| Stigas       |                                                                                               |                                         | Instellingen 🗸 Meer informatie |  |  |  |
|              |                                                                                               |                                         | Uitleg Ri&                     |  |  |  |
| Dashboard    | Inventarisatie Aanpak risico                                                                  | 's Rapportage Functie RI&E              | Werknemersvragenlijst          |  |  |  |
|              | ndara warkzaamhadan an ometandinhada                                                          |                                         | 🔒 Print vragenli               |  |  |  |
| WOULDE BIJ20 | idere werkzaannieden en omstandignede                                                         |                                         |                                |  |  |  |
| Thema        | Hijsen                                                                                        |                                         | 1 / 4 vragen beantwoord        |  |  |  |
| Vraag 1      | Zijn de medewerkers die hijswer                                                               | kzaamheden verrichten hiervoor geïnstru | ueerd of opgeleid?             |  |  |  |
|              | Voor hijswerkzaamheden gelden de volgende eisen:                                              |                                         |                                |  |  |  |
|              | werkzaamheden die direct te maken hebben met de grondverzetswerkzaamheden (laden/ lossen, het |                                         |                                |  |  |  |
|              | 10 ton per meter: ervaring/des                                                                | skundigheidsbewijs.                     | ngsschotten) en minder dan 10  |  |  |  |
|              | ton per meter; beperkt hijsbew<br>Bij bijswerk meer dan 10 ton r                              | vijs (hijsen met grondverzetmachines).  | hewiis)                        |  |  |  |
|              | and information and in the solid                                                              |                                         | an trijuji                     |  |  |  |
|              | Voor meer informatie: arbocatalogu                                                            | s hijswerkzaamheden                     |                                |  |  |  |
|              | Voor meer informatie: arbocatalogu:                                                           | s hijswerkzaamheden                     |                                |  |  |  |
|              | Voor meer informatie: arbocatalogu                                                            | s hijswerkzaamheden                     | 5 C                            |  |  |  |
|              | Voor meer informatie: arbocataloou                                                            | s hijswerkzaamheden                     | y e                            |  |  |  |

## Aanpak risico's

Pak risico's aan. Met de digitale RIE heb je een handig overzicht van al je risico's. Per risico zie je wat de situatie is en krijg je advies hoe je het risico kunt aanpakken. Er worden acties voorgesteld waarmee je concreet aan de slag kunt gaan.

| Situatie | Vraag 5: Gebruiken uw medewerkers voor het knippen van brede of hoge hagen een stokheggenschaar?                                          |                                   |                        |            |                         |  |  |
|----------|----------------------------------------------------------------------------------------------------|-----------------------------------|------------------------|------------|-------------------------|--|--|
|          | Om te voorkomen dat uw medewerkers veel boven schouderhoogte of ver moeten reiken kan een stokheggenschaar worden ingezet. Deze heeft een |                                   |                        |            |                         |  |  |
|          | instelbare snijbalk en een extra lange stok, waardoor het reiken wordt beperkt. Dit vermindert de lichamelijke belasting aanzienlijk.     |                                   |                        |            |                         |  |  |
|          | Antwoord                                                                                                    | Nee                               |                        |            | C Wijzigen antwoord     |  |  |
| Risico   | lichamelijke klachten                                                                                                    |                                   |                        |            |                         |  |  |
|          | Risicoklasse                                                                                                    | Middel                            |                        |            | C Wijzigen risicoklasse |  |  |
| Advies   | Onderstaande actie(s) worden geadviseerd:                                                                                                 |                                   |                        |            |                         |  |  |
|          | <ul> <li>hope en of brede hi</li> </ul>                                                                                                   | agen met een zelfriidende mach    | ne laten knippen       |            |                         |  |  |
|          | - de medewerkers in                                                                                                    | structie geven over het gebruik v | an de stokheggenschaar |            |                         |  |  |
|          | <ul> <li>voor een stokhegge</li> </ul>                                                                                                    | enschaar zorgen                   |                        |            |                         |  |  |
| Acties   | Overzicht acties                                                                                                    |                                   |                        |            |                         |  |  |
|          | Actie                                                                                                    | • Wie                             | • Begindatum           | Einddatum  | ♦ Status ♦              |  |  |
|          | voor een stokheggenso                                                                                                    | chaar demo                        |                        | 30-09-2017 | Gereed                  |  |  |
|          | kijken of die werkt                                                                                                    |                                   |                        | 31-07-2017 | Gepland                 |  |  |
|          |                                                                                                    |                                   |                        |            |                         |  |  |
|          |                                                                                                    |                                   |                        |            |                         |  |  |
|          |                                                                                                    |                                   |                        |            |                         |  |  |
|          |                                                                                                    |                                   |                        |            |                         |  |  |
|          |                                                                                                    |                                   |                        |            |                         |  |  |
|          |                                                                                                    |                                   |                        |            |                         |  |  |

#### Rapportages

In de eindrapportage van de RIE staat de gehele inventarisatie, risico's en het plan van aanpak. Als de RIE vervangen wordt voor een nieuwe inventarisatie dan wordt het oude rapport opgeslagen als archief. Oude RIE's kunnen zo dus nog altijd geraadpleegd worden.

| Stigas       Stigas       Instellinger v       Meet inform         Dashboard       Inventarisatile       Aanpak risico's       Rapportage       Functie RI&E       Uttleg RIAE       Integrad         De eindrapportage bevet alle zaken die zijn ingevuld in de RI&E. Om het rapport op te stellen moet u nog enkele gegevens toevoegen. U kunt ook pdf-dooum toevoegen die relevant zijn voor een eindrapportage, zoals een organigram, instructievoorschriften, andere formulieren, etc. Deze worden in uw eindrapportage portage.         Versie 2017 - 22-02-2018       Print rapport       Archiveren         rie - 06-09-2016       Print rapport       Archiveren | Stigastest         Stigas          Dashboard       Inventarisatie         Aanpak risico's       Rapportago         Functie Ri&E         Rapportage         De sindrapportage bevat alle zaken die zijn ingevuld in de Ri&E. Om het rapport op te stellen moet u nog enkele g<br>toevoegen die relevant zijn voor een eindrapportage, zoals een organigram, instructievoorschriften, andere formo<br>opgenomen. | Instellingen V Meer informa                                                                |
|----------------------------------------------------------------------------------------------------|----------------------------------------------------------------------------------------------------|--------------------------------------------------------------------------------------------|
| Dashboard       Inventarisatie       Aanpak risico's       Rapportage       Functie RI&E       Utteg RIAE         Rapportage         De eindrapportage bevat alle zaken die zijn ingevuld in de RI&E. Om het rapport op te stellen moet u nog erkele gegevens toevoegen. U kunt ook pdf-docum toevoegen de relevant zijn voor een eindrapportage, zoals een organigram, instructievoorschriften, andere formulieren, etc. Deze worden in uw eindrapport op genomen.         Versie 2017 - 22-02-2018                                                                                                    | Dashboard         Inventarisatile         Aanpak risico's         Rapportage         Functle RI&E           Rapportage         De eindrapportage bevat alle zaken die zijn ingevuld in de RI&E. Om het rapport op te stellen moet u nog enkele g<br>toevoegen die relevant zijn voor een eindrapportage, zoals een organigram, instructievoorschriften, andere formo<br>opgenomen.                             | Utileg RIAE H                                                                              |
| Rapportage         De eindrapportage bevat alle zaken die zijn ingevuld in de RISE. Om het rapport op te stellen moet u nog enkele gegevens toevoegen. U kunt ook pdf-docum toevoegen die relevant zijn voor een eindrapportage, zoals een organigram, instructievoorschriften, andere formulieren, etc. Deze worden in uw eindrapport op te stellen moet u nog enkele gegevens toevoegen. U kunt ook pdf-docum opgenomen.         Versie 2017 - 22-02-2018       Print rapport         rie - 06-09-2016       Print rapport                                                                                                    | Rapportage<br>De eindrapportage bevat alle zaken die zijn ingevuld in de RißE. Om het rapport op te stellen moet u nog enkele g<br>toevoegen die relevant zijn voor een eindrapportage, zoals een organigram, instructievoorschriften, andere form<br>opgenomen.                                                                                                    | jegevens toevoegen. U kunt ook pdf-docume<br>ulieren, etc. Deze worden in uw eindrapporta  |
| De eindrapportage bevat alle zaken die zijn ingevuld in de RISE. Om het rapport op te stellen moet u nog enkele gegevens toevoegen. U kunt ook pdf-docum toevoegen die relevant zijn voor een eindrapportage, zoals een organigram, instructievoorschriften, andere formulieren, etc. Deze worden in uw eindrapport opgenomen.           Versie 2017 - 22-02-2018         Print rapport         Archiveren           rie - 06-09-2016         Print rapport         Archiveren                                                                                                    | De eindrapportage bevat alle zaken die zijn ingevuld in de RI8E. Om het rapport op te stellen moet u nog enkele<br>toevoegen die relevant zijn voor een eindrapportage, zoals een organigram, instructievoorschriften, andere form<br>opgenomen.                                                                                                    | gegevens toevoegen. U kunt ook pdf-docume<br>ulieren, etc. Deze worden in uw eindrapporta: |
| opgenomen.<br>Versie 2017 - 22-02-2018                                                                                                    | opgenomen.                                                                                                    |                                                                                            |
| Versie 2017 - 22-02-2018     ➡ Print rapport     ■ Archiveren       rie - 06-09-2016     ➡ Print rapport     ■ Archiveren                                                                                                    |                                                                                                    |                                                                                            |
| rie - 06-09-2016 E Archiveren                                                                                                    | Versie 2017 - 22-02-2018                                                                                                    | 😝 Print rapport 📲 Archiveren 🦄                                                             |
| rie - 06-09-2016 Erint rapport Archiveren                                                                                                    |                                                                                                    |                                                                                            |
|                                                                                                    | rie - 06-09-2016                                                                                                    | 🖨 Print rapport 🛛 🔳 Archiveren                                                             |
|                                                                                                    |                                                                                                    | Eindrapportage opmake                                                                      |
| Eindrapportage opmak                                                                                                    |                                                                                                    |                                                                                            |
| Eindrapportage opmak                                                                                                    | Gearchiveerde rapportages                                                                                                    |                                                                                            |
| Eindrapportage opmak<br>Gearchiveerde rapportages                                                                                                    |                                                                                                    |                                                                                            |
| Eindrapportage opmak Gearchiveerde rapportages Hierooder treft u de list aan van alle rapportages die u eerder heeft ongesteld                                                                                                    |                                                                                                    |                                                                                            |
| Eindrapportage opmak Gearchiveerde rapportages Hierroder treft unde liet aan van alle rapportages die uneerder heeft oppesteld                                                                                                    |                                                                                                    |                                                                                            |
| Eindrapportage opmak Gearchiveerde rapportages Historoder treft u. de liist aan van alle raccortages die u. eerder heeft oogesteld                                                                                                    | the second second second second second second second second second second second second second second second se                                                                                                    |                                                                                            |
| Cearchiveerde rapportages Hismoder treff u. de list aan van alle rannottages die u. eerder beeft ongesteld                                                                                                    |                                                                                                    |                                                                                            |

Rapport - RIE

# **Functie RIE**

In de digitale RIE is het mogelijk om functies en/of functiegroepen te benoemen. Door middel van een vinkje kun je bepalen welk risico's betrekking hebben op deze functie en/of functiegroep.

|                                                  |                                                      |                           |                            |                            |                            | → Log uit             |
|--------------------------------------------------|------------------------------------------------------|---------------------------|----------------------------|----------------------------|----------------------------|-----------------------|
| Stigas                                           | Cugus Hourarea.                                      |                           |                            |                            | insteilingen v             | Uitleg RI&E Help      |
| Dashboard                                        | Inventarisatie                                       | Aanpak risico's           | Rapportage                 | Functie RI&E               | Werknemersvragen           | lijst                 |
| Functie RI&E                                     |                                                      |                           |                            |                            |                            |                       |
| Indien u een functie e<br>functie en/of functies | n/of functiegroep benoer<br>groep betrekking hebben. | mt, zullen alle benoem    | nde risico's verschijne    | n. U kunt door middel v    | an een vinkje bepalen welk | e risico's er op deze |
| Functie                                          |                                                      | Omschrijving              |                            |                            |                            |                       |
| machinist                                        | t                                                    | bedient machines          |                            |                            | 🕀 Print plan van aa        | inpak 🔲 Verwijderen   |
| stratenmaker                                     |                                                      | Werkzaamheden: Voorbe     | reiding / Egaliseren / tra | nsport van materiaal / bes | traten 🔒 Print plan van aa | inpak 🖻 Verwijderen   |
| hovenier                                         |                                                      | aanleg en onderhoud van   | groen                      |                            | 🕀 Print plan van as        | inpak 🖀 Verwijderen   |
| hovenier machinist                               |                                                      | als hovenier + machines t | bedienen                   |                            | 🕀 Print plan van aa        | inpak 🙍 Verwijderen   |
| Allround medewerke                               | K E                                                  | Doet alles                |                            |                            | 🖨 Print plan van aa        | inpak 🔳 Verwijderen   |
|                                                  |                                                      |                           |                            |                            |                            |                       |
|                                                  |                                                      |                           |                            |                            |                            |                       |
|                                                  |                                                      |                           |                            |                            |                            |                       |
|                                                  |                                                      |                           |                            |                            |                            |                       |

### Uitgave van Stigas

Alle rechten voorbehouden 2019 Stationsweg 1, 3445 AA Woerden T: 085 044 07 00, E: info@stigas.nl

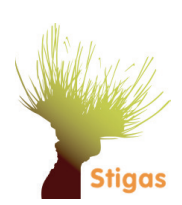